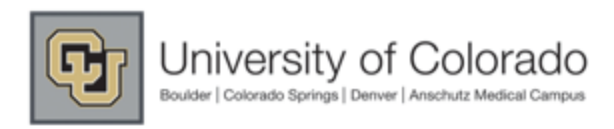

### USA Scientific Punch-out User Guide

| accessing the catalog. |                                                                                                    |                  |
|------------------------|----------------------------------------------------------------------------------------------------|------------------|
| M@rketplace Punchout   |                                                                                                    | Cancel Punch-out |
|                        | Redirecting to supplier. Please wait.                                                                                                    |                  |
| For                    | ritu Warning                                                                                                    |                  |
|                        | Do you want to view only the webpage content that was delivered<br>securely?     This webpage contains content that will not be delivered using a secure HTTPS<br>connection, which could compromise the security of the entire webpage.     More Info     Yes     No |                  |

If you're using Internet Explorer as your internet browser, you must answer "NO" to the security warning when first

### **Shopping:**

There are three ways to search products in the USA Scientific Catalog:

-Browse products using the catalogs pre-defined categories: Simply click a category and the catalog page will regenerate with the available products under that category.

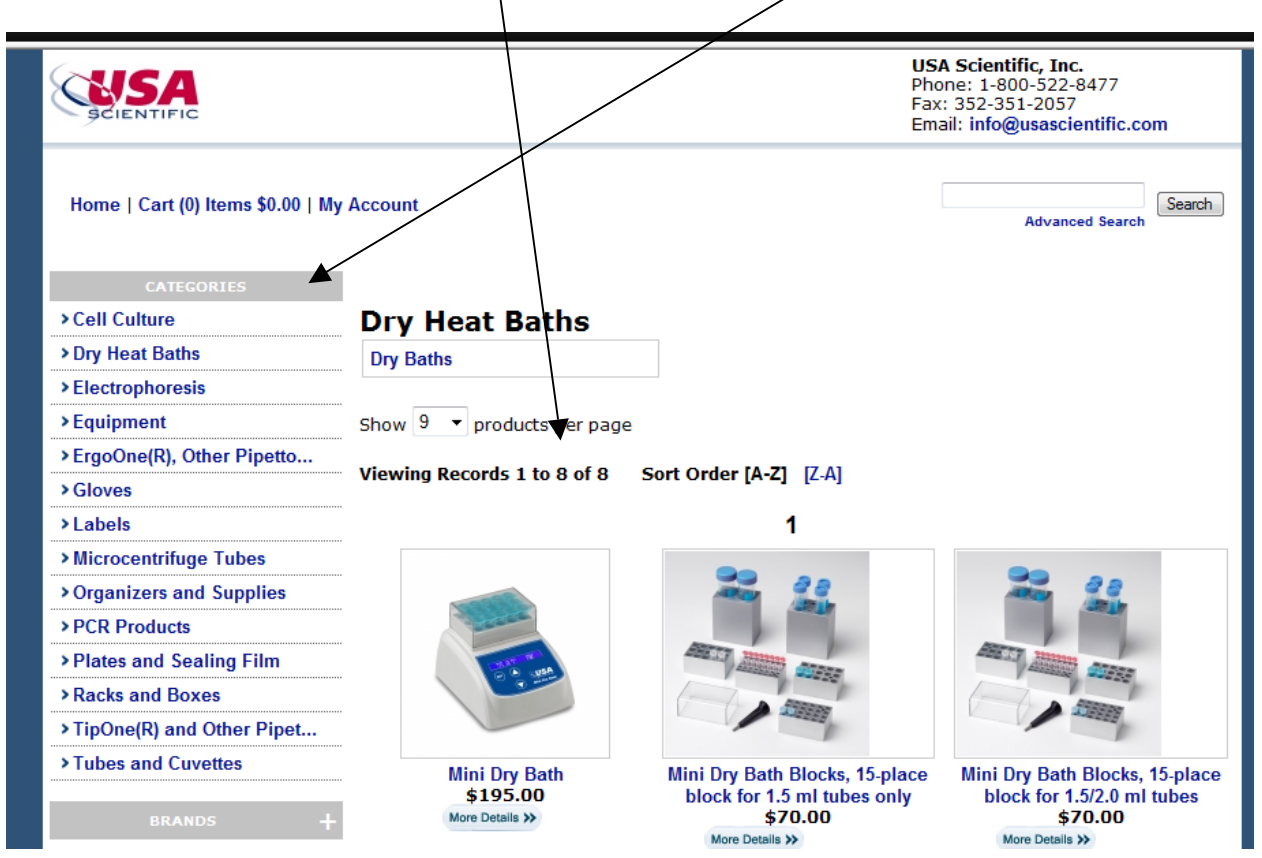

Punch-out User Guide

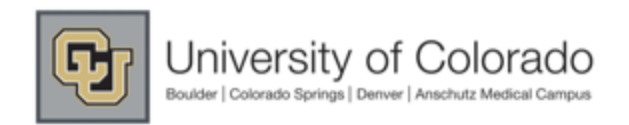

#### USA Scientific Punch-out User Guide

#### -Browse the Catalog by using keywords or partial SKU numbers via the search text box:

|                                  |                                        | <b>USA Scientific, Inc.</b><br>Phone: 1-800-522-8477<br>Fax: 352-351-2057<br>Email: info@usascientific.com |
|----------------------------------|----------------------------------------|----------------------------------------------------------------------------------------------------|
| Home   Cart (0) Items \$0.00   M | y Account                              | Advanced Search                                                                                            |
| CATEGORIES                       |                                        |                                                                                                    |
| >Cell Culture                    |                                        |                                                                                                    |
| > Dry Heat Baths                 | Welcome University of Colorado shopper |                                                                                                    |
| > Electrophoresis                | ***                                    | Close                                                                                                    |
| > Equipment                      |                                        |                                                                                                    |
| > FraoOne(R). Other Pipetto      | ***                                    |                                                                                                    |

You can refine your search by selecting "advanced search" and setting filters.

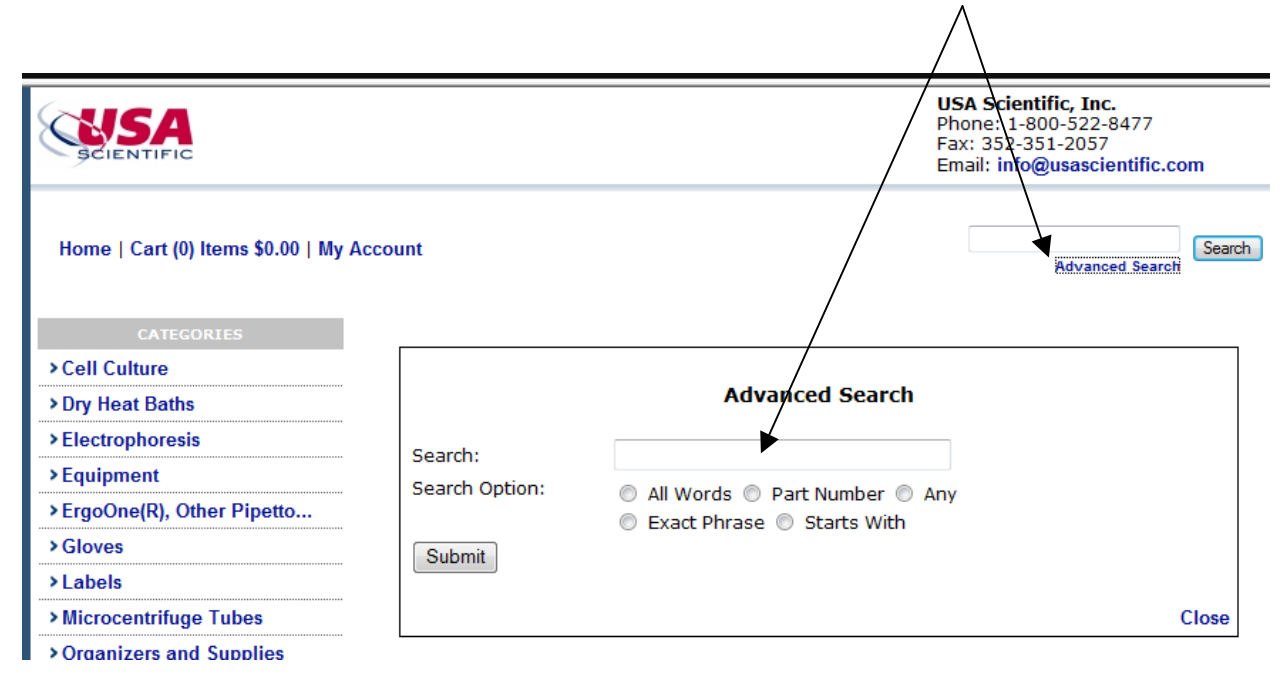

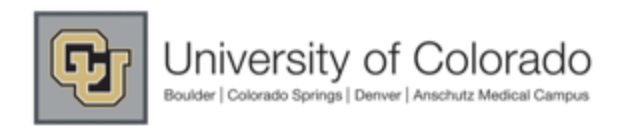

### USA Scientific Punch-out User Guide

-If the part number(s) for the product(s) needed are already known, you can use the quick order entry fields to add products to your shopping cart. Simply type in the part number (include dashes if applicable), enter the desired quantity and click the "add to cart" button. This will redirect you to your current active USA Scientific shopping cart.

|                                        | USA Scientific, Inc.<br>Phone: 1-800-522-8477<br>Fax: 352-351-2057<br>Email: info@usascientific.com                                      |
|----------------------------------------|----------------------------------------------------------------------------------------------------|
| Home   Cart (0) Items \$0.00   My Acco | Advanced Search                                                                                                    |
| CATEGORIES                             |                                                                                                    |
| > Cell Culture                         |                                                                                                    |
| > Dry Heat Baths                       | Welcome University of Colorado shopper                                                                                                   |
| > Electrophoresis                      | Close                                                                                                    |
| > Equipment                            |                                                                                                    |
| > ErgoOne(R), Other Pipetto            |                                                                                                    |
| > Gloves                               | Quick Quote                                                                                                    |
| > Labels                               | Quick Quote                                                                                                    |
| > Microcentrifuge Tubes                | If you have previously received a quote number from USA Scientific, Inc., please enter it here and dick "submit" to retrieve your quote. |
| > Organizers and Supplies              |                                                                                                    |
| > PCR Products                         | Quote Number: Submit                                                                                                    |
| > Plates and Sealing Film              |                                                                                                    |
| > Racks and Boxes                      |                                                                                                    |
| > TipOne(R) and Other Pipet            |                                                                                                    |
| > Tubes and Cuvettes                   |                                                                                                    |
| BRANDS +                               |                                                                                                    |
|                                        |                                                                                                    |
| PartNm. Qty:                           |                                                                                                    |
| PartNm. Qty:                           |                                                                                                    |
| PartNm. Qty:                           |                                                                                                    |
| PartNm. Qty:                           |                                                                                                    |
| PartNm. Qty:                           |                                                                                                    |
| Add to Cart                            |                                                                                                    |
|                                        |                                                                                                    |
|                                        |                                                                                                    |

If you've chosen to browse the catalog using the predefined categories or by using the search bar, you can select a product by simply clicking the picture of the item or by selecting the "more details" button.

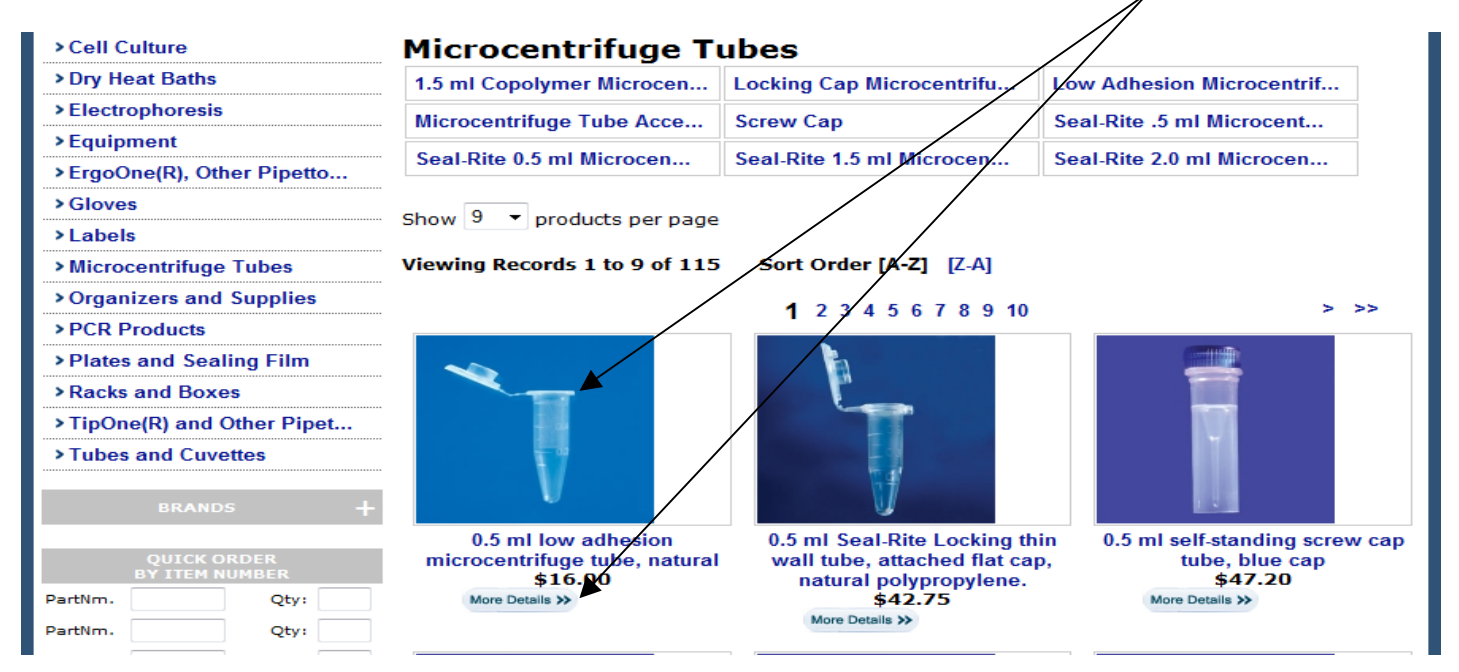

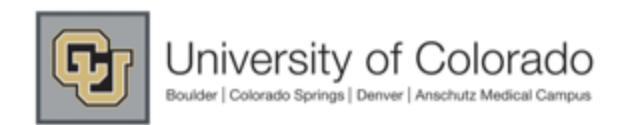

#### **USA Scientific Punch-out User Guide**

On the subsequent page you will be provided with a description of the item, full size picture (when applicable), and a field where quantity can be changed and the item added to the shopping cart.

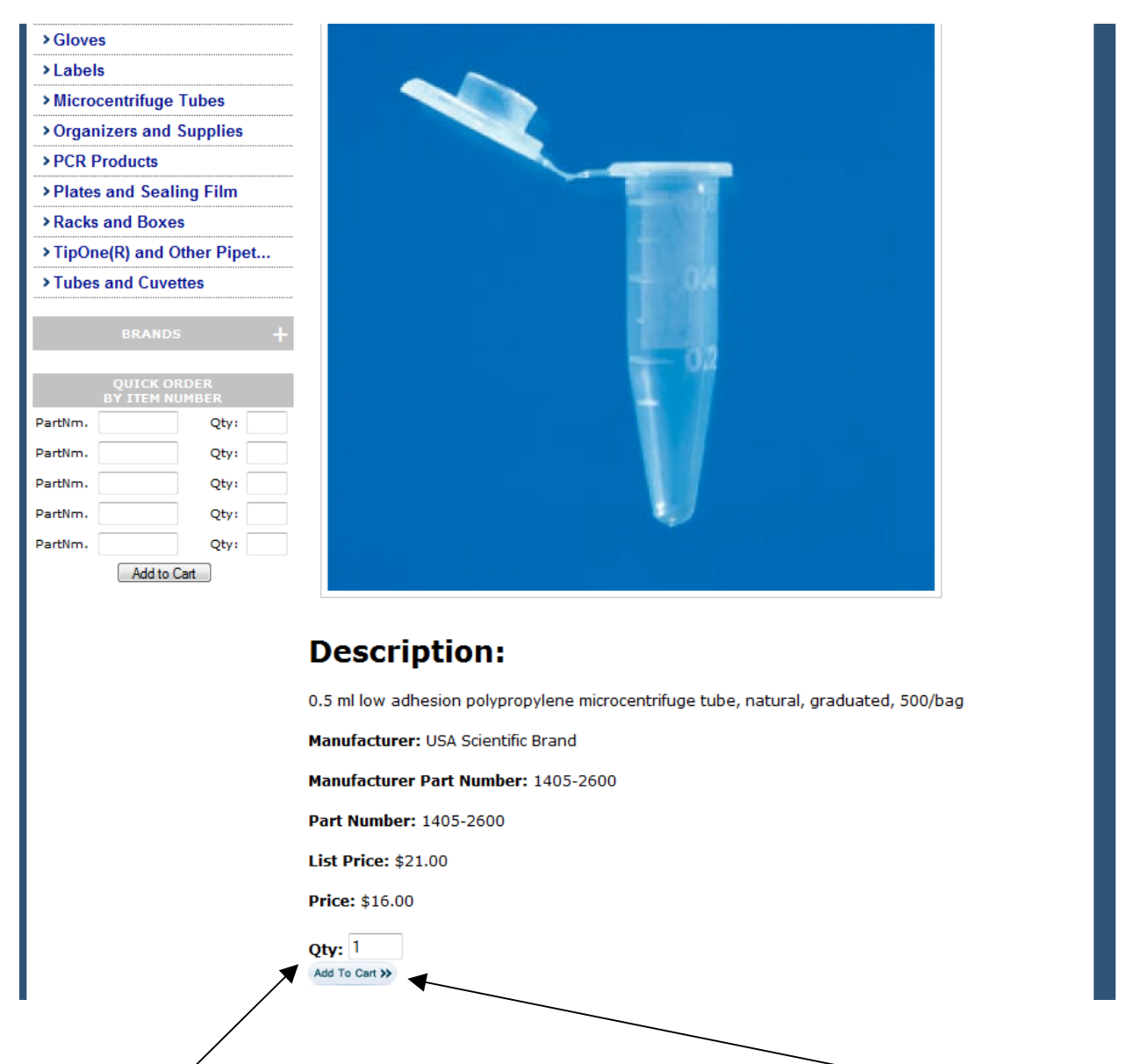

Adjust the quantity to match the desired amount and then select the "add to cart" button. You will then be redireted to your USA Scientific shopping cart.

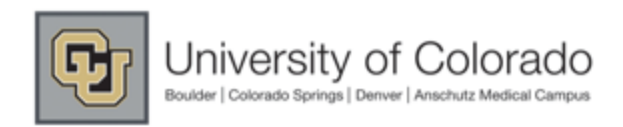

**USA Scientific Punch-out User Guide** 

In the shopping cart you have several options:

Within the shopping cart, you have the ability to remove items by selecting the box located under the "remove" title and then selecting the button "update cart." !WARNING! If you don't click the button "update cart" the item will not be removed.

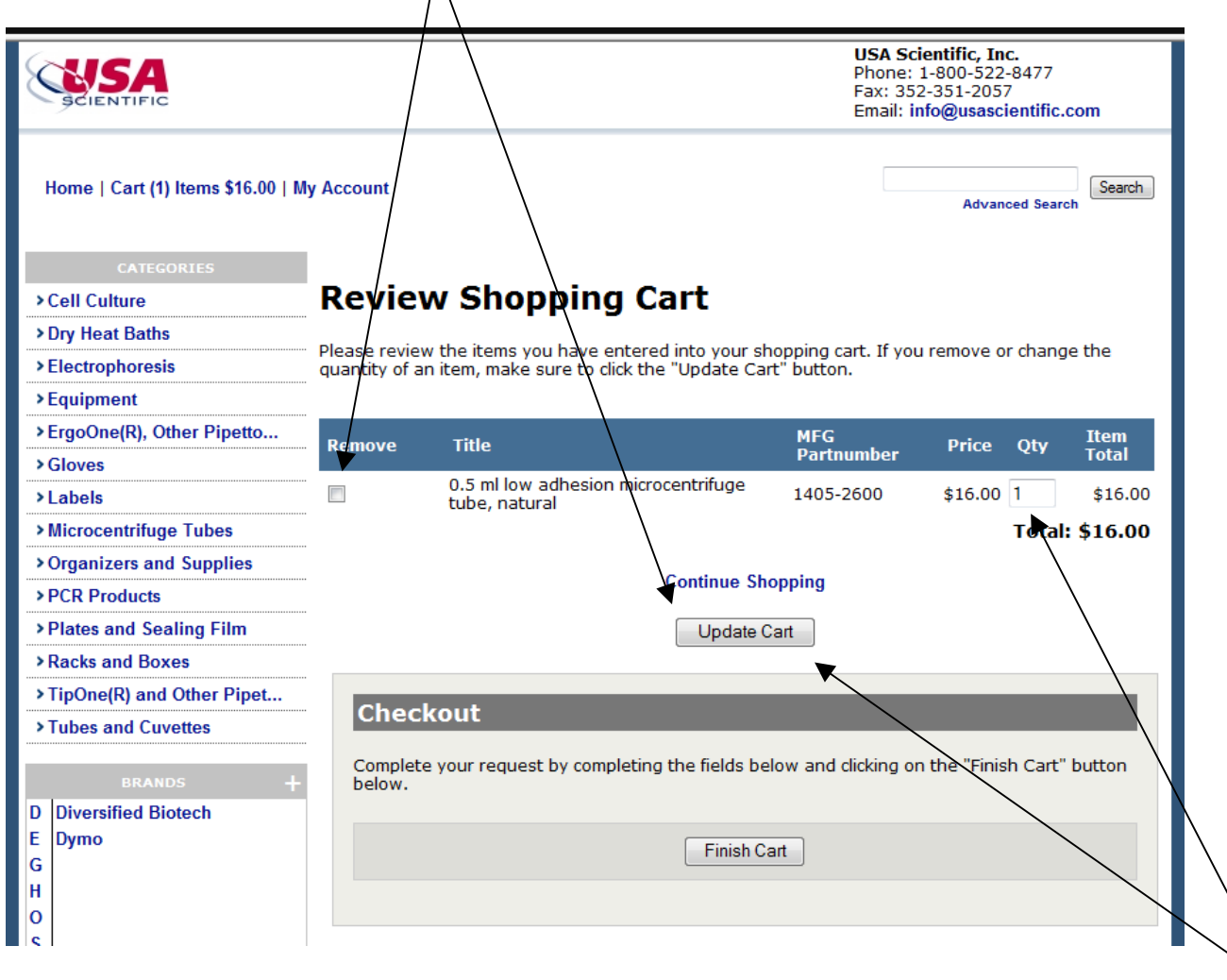

If you need to adjust the quantity of the items currently in your cart, you can do so by changing the quantity in the qty. field and then selecting "update cart." !WARNING! If you don't click the button "update cart" the item's quantity will not be changed.

If you need to add additional items to your cart you can do so by selecting the "Continue Shopping" link located just above the Update cart button. You also have the option to directly use one of the three search features listed in the beginning of this document. To do so simply click the desired category or enter keywords/part numbers into the search/ quick order fields.

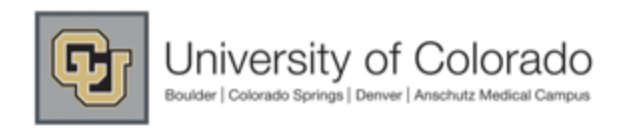

### USA Scientific Punch-out User Guide

## If you've verified your order at it is correct, you can proceed with checkout by selecting the "Finish Cart" button.

M@rketplace

| Checkout                                                                                             |
|----------------------------------------------------------------------------------------------------|
| Complete your request by completing the fields below and clicking on the "Finish Cart" button below. |
| Finish Cart                                                                                          |
|                                                                                                    |

#### You will be redirected to the following screen:

| M@rketplace Punch | nout                        |                                                               |                                                              |                                              |                  | Cancel Punch-out |
|-------------------|-----------------------------|---------------------------------------------------------------|--------------------------------------------------------------|----------------------------------------------|------------------|------------------|
|                   |                             |                                                               | USA Scientif<br>Phone: 1-800<br>Fax: 352-351<br>Email: info@ | fic, Inc.<br>0-522-84<br>1-2057<br>usascient | .77<br>tific.com |                  |
|                   | Home                        |                                                               |                                                              | Advanced                                     | Search           |                  |
|                   | CATEGORIES                  |                                                               |                                                              |                                              |                  |                  |
|                   | > Cell Culture              | Checkout Instructions                                         |                                                              |                                              |                  |                  |
|                   | > Dry Heat Baths            |                                                               |                                                              |                                              |                  |                  |
|                   | > Electrophoresis           | Press the checkout button below to send your shopping cart to | the portal.                                                  |                                              |                  |                  |
|                   | > Equipment                 | Description                                                   | Price                                                        | Qty                                          | Item Total       |                  |
|                   | > ErgoOne(R), Other Pipetto | 0.5 ml low adhesion microcentrifuge tube, natural             | \$16.00                                                      | 1                                            | \$16.00          | •                |
|                   | > Gloves                    |                                                               |                                                              | Tota                                         | l: \$16.00       |                  |
|                   | >Labels                     | your information before submitting it.                        | ow. Please rev                                               | lew                                          |                  |                  |
|                   | > Microcentrifuge Tubes     |                                                               |                                                              |                                              |                  |                  |
|                   | Organizers and Supplies     | Check Out                                                     |                                                              |                                              |                  |                  |
|                   | > PCR Products              |                                                               |                                                              |                                              |                  |                  |
|                   | Plates and Sealing Film     | Web Order Number: 140924                                      | 4707                                                         |                                              |                  |                  |
|                   | Racks and Boxes             | -                                                             |                                                              |                                              |                  | _                |
|                   | >TipOne(R) and Other Pipet  |                                                               |                                                              |                                              |                  |                  |
|                   | > Tubes and Cuvettes        |                                                               |                                                              |                                              |                  |                  |
|                   | BRANDS -                    |                                                               |                                                              |                                              |                  |                  |

This will be your last chance to alter or cancel the order before it is returned to the CU Marketplace. If the order is correct, select the "Check Out" button to return your cart to the M@rketplace.

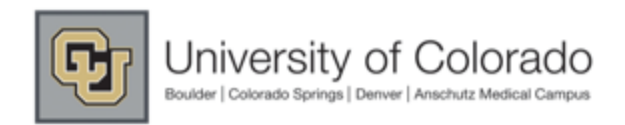

### USA Scientific Punch-out User Guide

#### Success! Now your USA Scientific cart is back in CU Marketplace and you can submit your cart or assign it accordingly!

## Don't forget to "name your cart" for tracking and reference purposes!

| Kyls Webb profile   logout                                                                                                    | िन्द्र 2012-05-30 kylewebb 02   1 item(s), 70.00            |
|----------------------------------------------------------------------------------------------------|-------------------------------------------------------------|
| W@rketplace Cart - Draft Requisition                                                                                                    | Search for Supplier Profile 🗸                               |
| home/shop   favorites   CU forms carts<br>active cart draft carts   other draft carts   assigned carts   favorites   my requisiti                                                                                                    | approvals   document search   invoices/receipts   more >> 🔻 |
| Shopping <b>Cart</b> for Kyle Webb<br>Name this cart: 2012-05-30 kylewebb 02                                                                                                    | Continue Shopping         1 Item(s) for a total of 70.00 u  |
| Have you made changes? Update USA Scientific more info The item(s) in this group was retrieved from the supplier's website. What does this mean? Need to make changes? MODIFY ITEMS   VIEW ITEMS Item(s) was retrieved on: 6/1/201 line(s): 1 | 2 5:29:58 PM                                                |
| Product Description                                                                                                    | Unit Price Quantity Total                                   |
| Item added on<br>Jun 1, 2012       Mini Dry Bath Blocks, 15-place block for 1.5 ml tubes only         Remove       Part Number       2515-4015         Commodity Code       15 - Scientific / Laboratory / Medi ▼                             | 70.00 USD 1 70.00 USD<br>UN                                 |
|                                                                                                    |                                                             |
| To modify item quantities or add additional produ                                                                                                    | cts to this order click the MODIFY ITEMS link. You will b   |

transmitted back to the Punch-out where you can add or delete items and then go through the same check-out process outlined in this user-guide